# **STRUCTURE SENSOR OPENNI2 QUICK START GUIDE**

The Structure Sensor is compatible with OpenNI2, but may require changes depending on your operating system.

## **CHANGES REQUIRED ON MAC OS X**

No changes are required on Mac OS X. The Structure Sensor will work without changing your OpenNI2 setup.

## **CHANGES REQUIRED ON WINDOWS**

Every application using OpenNI2 must include a copy of the OpenNI2 configuration files. If you would like to use the Structure Sensor with your OpenNI2 application you need to make a one-line change to the **PS1080.ini** configuration file. Specifically, you need to replace the line:

;UsbInterface=2

with

UsbInterface=0

You will need to make this change to every OpenNI2 application.

#### Example: Configuring NiViewer to work with Structure Sensor

The NiViewer application comes bundled with OpenNI2. Let's make it work with the Structure Sensor.

Step 1: Go to the directory containing NiViewer.exe ("C:\Program Files (x86)\OpenNI2\Tools")

Step 2: Go to the directory containing the PS1080.ini configuration file ("C:\Program Files (x86)\OpenNI2\Tools\OpenNI2\Drivers")

Step 3: Open the PS1080.ini file with Notepad.

Step 4: Find the line that says ";UsbInterface=2" (no quotes)

Step 5: Change that line to "UsbInterface=0" (no quotes)

Step 6: Save the changes to the PS1080.ini file

Step 7: Run the NiViewer tool. You should see a depth stream and an IR stream from the Structure Sensor.

## **CHANGES REQUIRED ON LINUX**

The changes required for Linux are very similar to the changes required for Windows, except this time you only need to change one file.

- Step 1: Open the /etc/openni/GlobalDefaults.ini file
- Step 2: Search for the line that says ";UsbInterface=2" (no quotes)
- Step 3: Change that line to "UsbInterface=0" (no quotes)
- Step 4: Save this change to the /etc/openni/GlobalDefaults.ini file.

## **CHANGES REQUIRED ON ANDROID**

Instructions will be coming soon. Please check the forums regularly for updates.

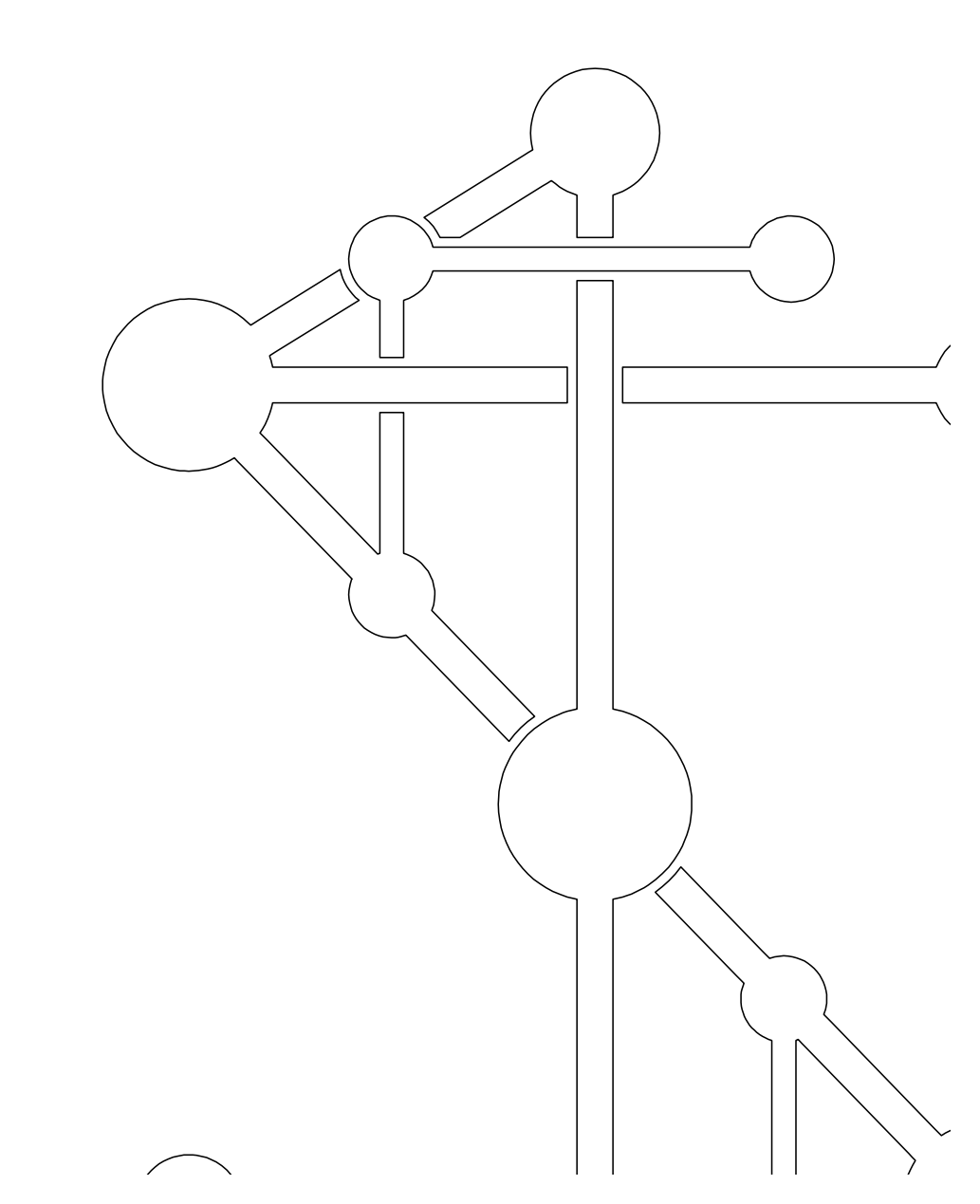